## การยื่นคำขออนุญาตใช้ตรา GI ไทย (สช.09) ผ่านระบบ e–Filing

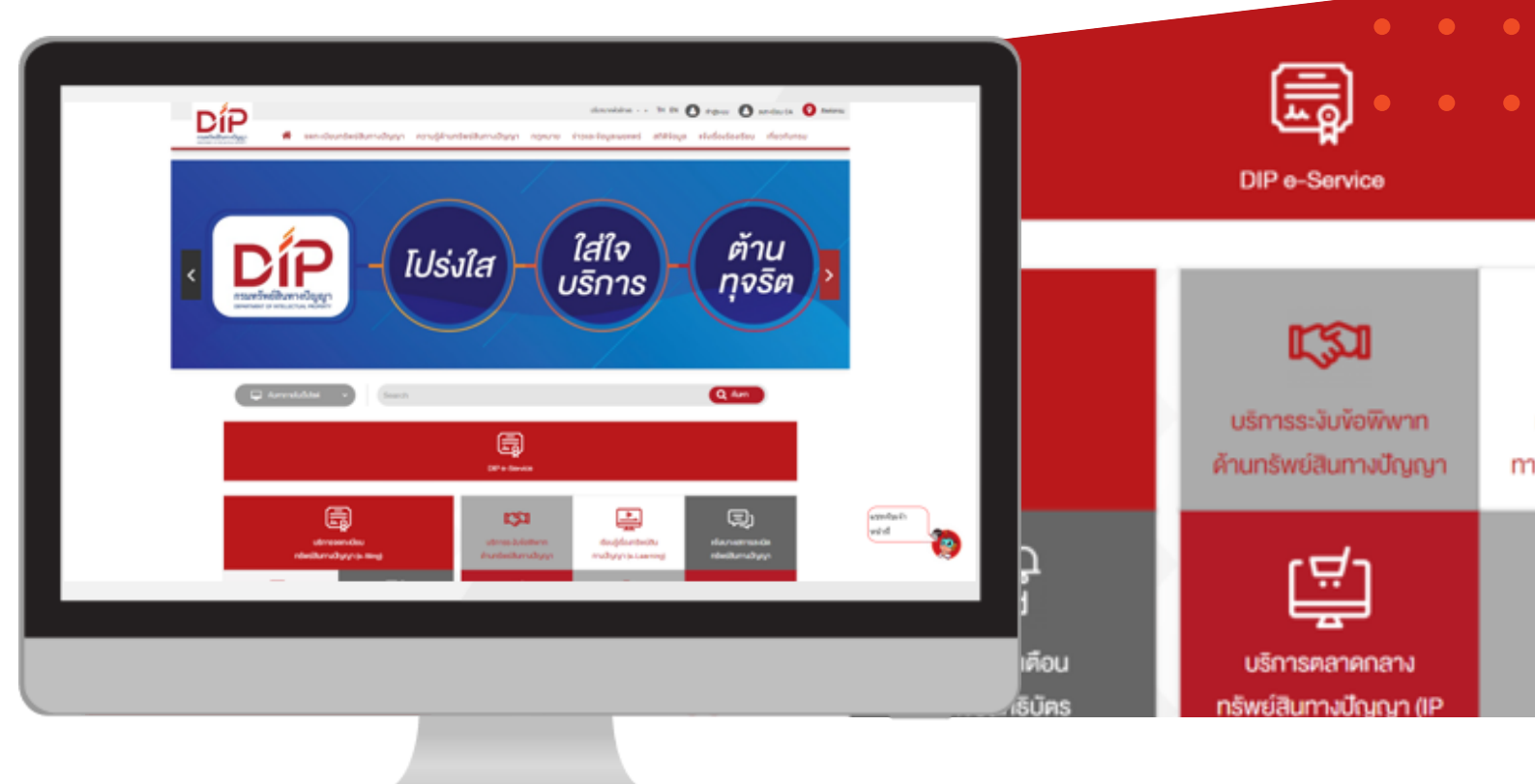

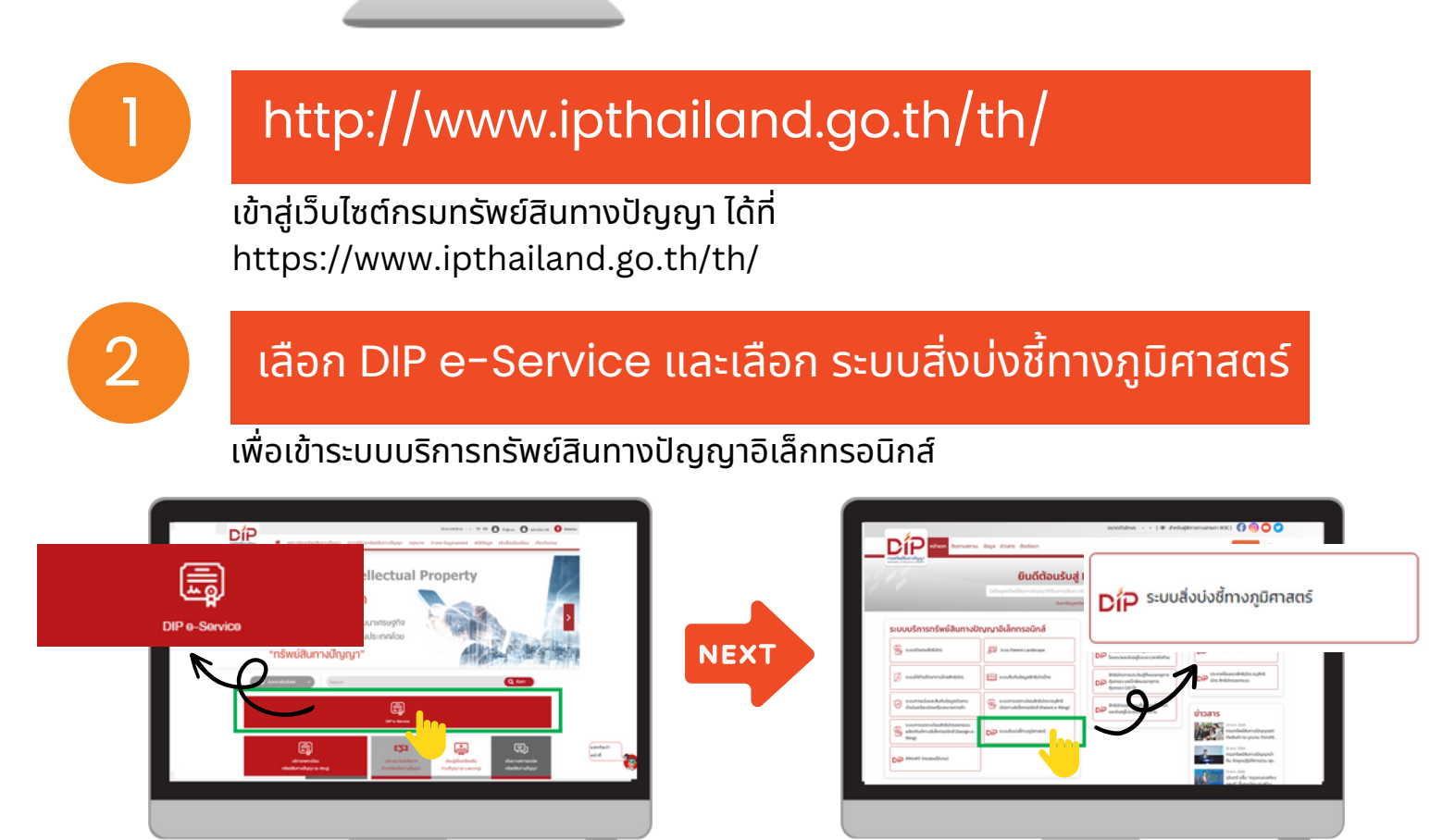

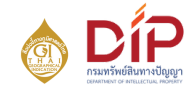

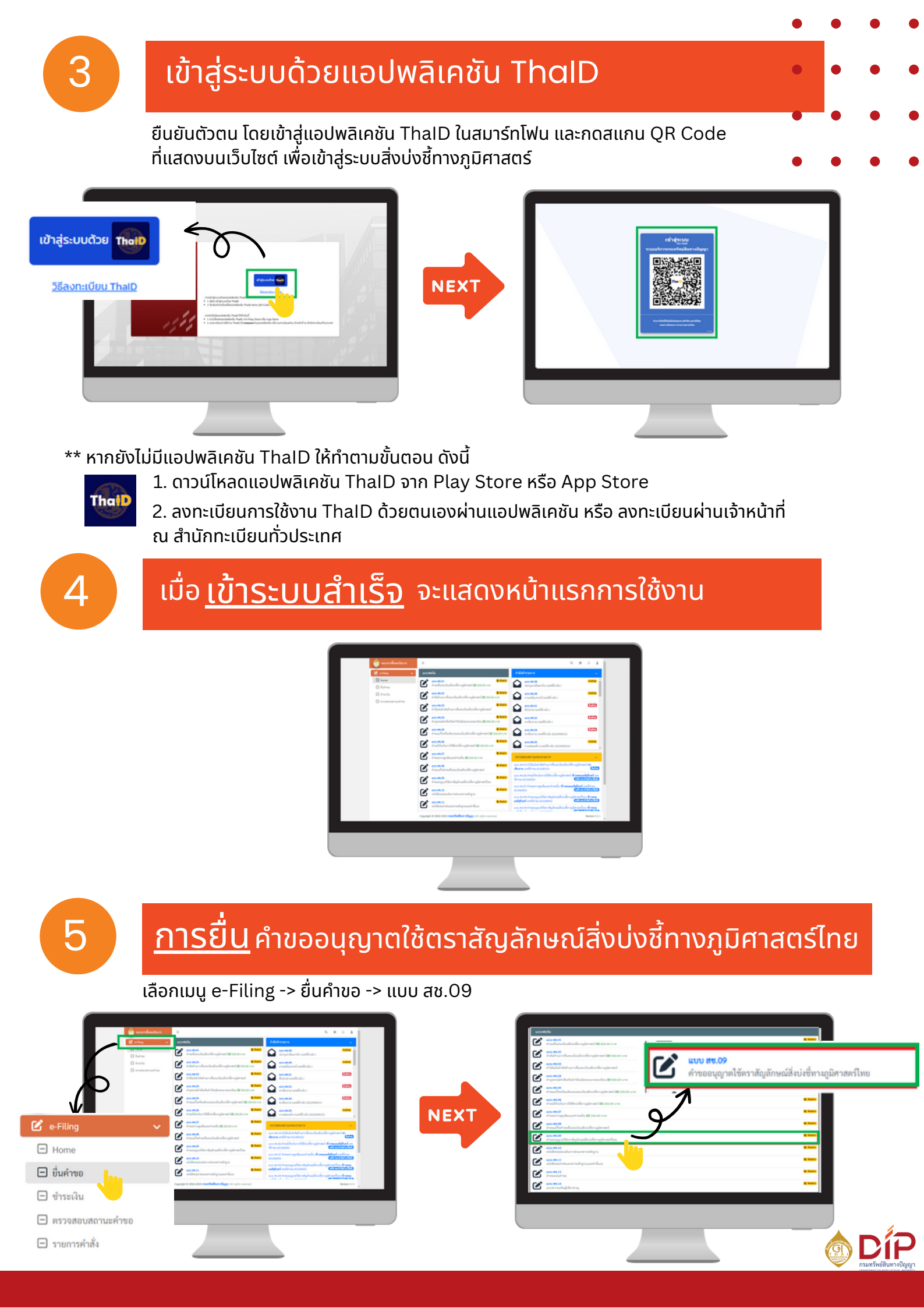

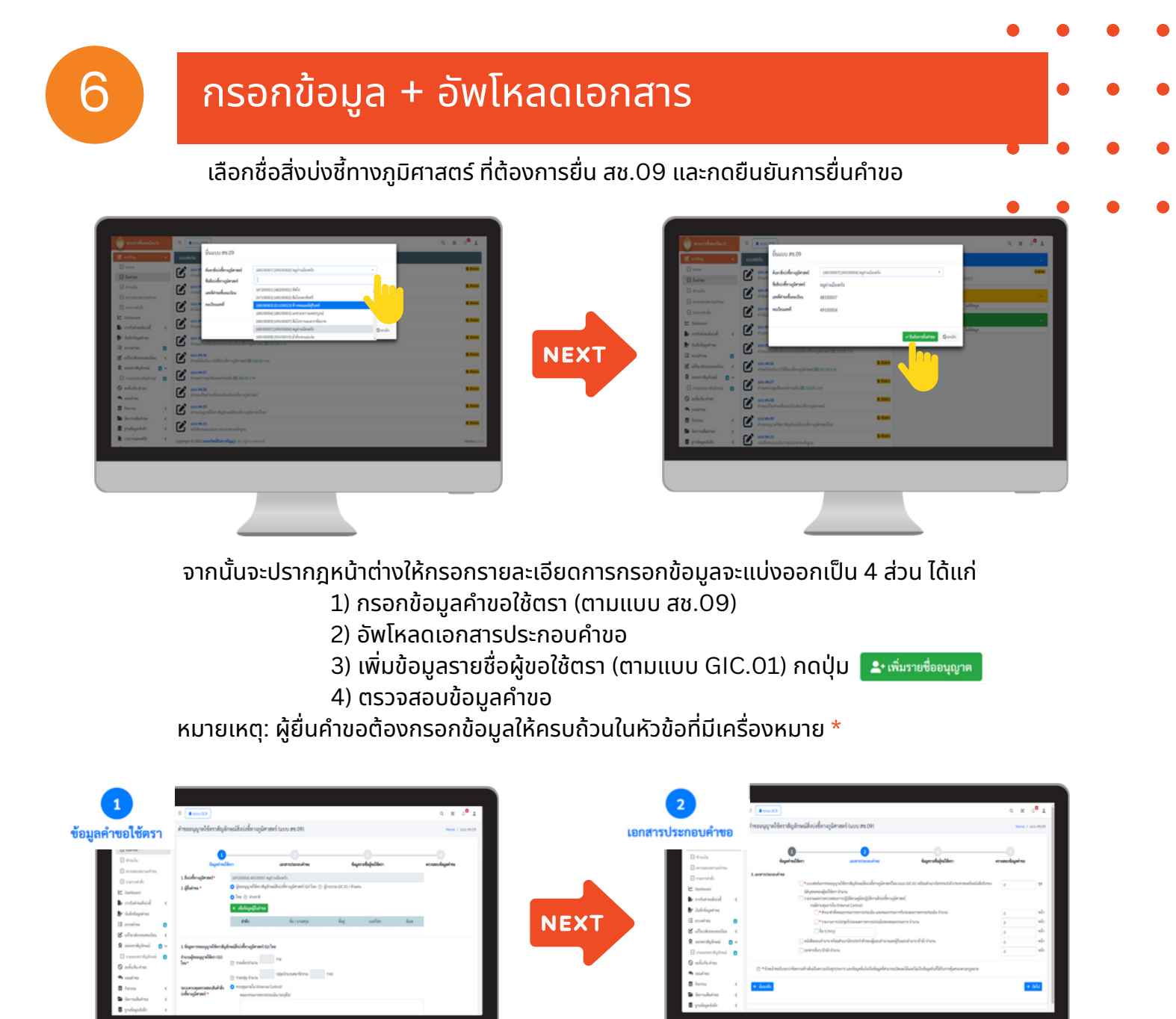

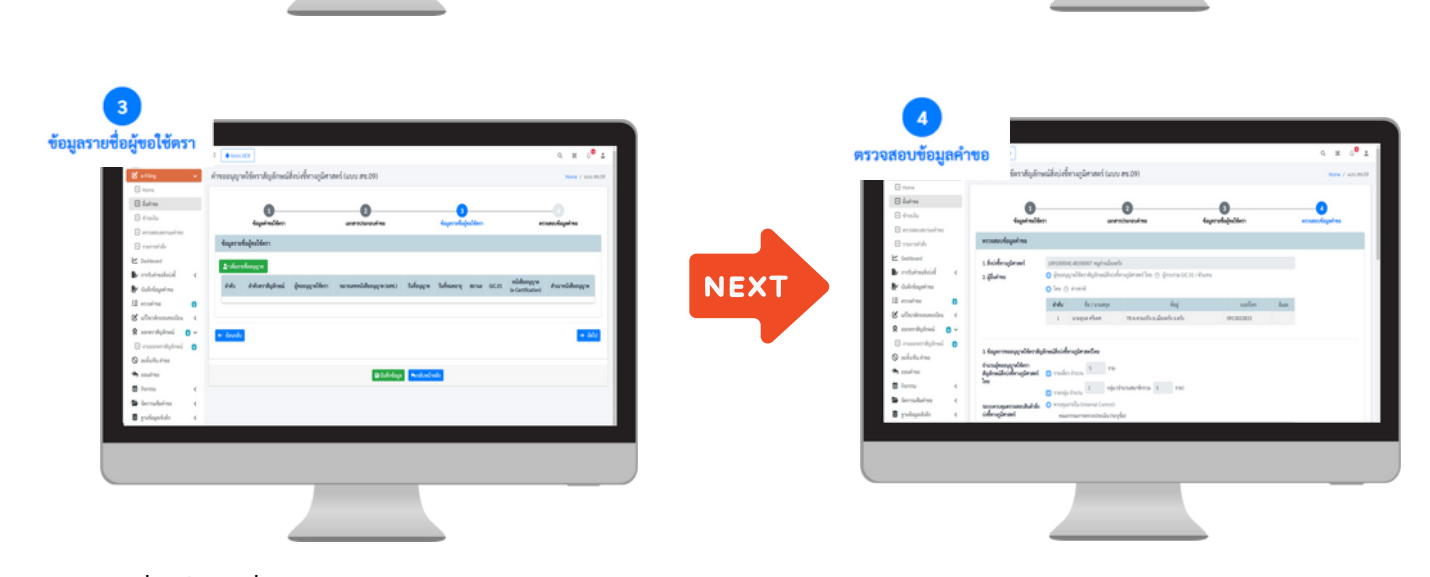

หมายเหตุ: เมื่อเพิ่มรายชื่ออนุญาต หัวข้อ "**เอกสารประกอบการขอใช้ตรา**" กรณีขอ **รายเดี่ยว** แนบสำเนาบัตรประจำตัวประชาชน 1 ไฟล์ต่อ 1 คน กรณีขอ **รายกลุ่ม** 1. แนบสำเนาบัตรประจำตัวประชาชนประธานกลุ่ม หรือหนังสือรับรองนิติบุคคล 1 ไฟล์ 2. แนบใบรายชื่อสมาชิก และสำเนาบัตรประจำตัวทุกคนรวมกัน 1 ไฟล์

**Dip** กรมทรัพย์สินทางปัญญา ้ เมื่อกรอกข้อมูลแต่ละส่วนครบถ้วน และตรวจสอบความถูกต้องแล้ว ให้ทำการบันทึกข้อมูล และกดปุ่ม 🗖 ยืนยันข้อมูล

| 8-84     | dalama<br>Refered | สู่ของพูญหม่ได้กา | หมายเสรายไปของสูงๆเค (มกร.)                                      | Sulayora                                                                                                   | Submary.          | 81758                                                  | GC.RL                          | viddeeygyn<br>(a-Cartification) | Accelidency | ne. |
|----------|-------------------|-------------------|------------------------------------------------------------------|----------------------------------------------------------------------------------------------------|-------------------|--------------------------------------------------------|--------------------------------|---------------------------------|-------------|-----|
| 1        |                   | venistei äpis     |                                                                  |                                                                                                    |                   | /stabulars                                             | а                              |                                 |             |     |
| 5.0000   | -                 |                   |                                                                  |                                                                                                    |                   |                                                        |                                |                                 |             |     |
|          |                   | 🖉 💽 🖬 * error     | in the state of the second second                                | hiderajieree                                                                                               | fire to voic t    | t) when harder                                         | and also                       | alice from wo                   | 1           | ٧   |
|          |                   | 1000              | มสการสรรมสุขอริสาร อาการ<br>แลการสรรมสุขอริสาร                   | gandeide                                                                                                   | aplement          |                                                        |                                |                                 |             |     |
|          |                   |                   | deroopen telle Onternel Control)<br>🛃 💽 🛄 • Ansardrafansaurretar | การการประสาน                                                                                               |                   | -                                                      | nada in                        | 74                              | 1           | N   |
|          |                   |                   | 🖉 🖸 🖬 • merneminipeller                                          | a management of the                                                                                        | dan marin         | urm énou                                               |                                |                                 | 1           | ŀ   |
|          |                   |                   | 📰 du y tangt                                                     |                                                                                                    |                   |                                                        |                                |                                 | 0           | 1   |
|          |                   | E vich            | wend was wiend warderstreitek<br>dass sinds dasses               | majantinta                                                                                                 | and press of a    | ne dinib éneme                                         |                                |                                 | *           | Ľ   |
|          |                   |                   |                                                                  |                                                                                                    |                   |                                                        |                                |                                 |             |     |
| t Goud   |                   | Q Outers          | na na na na na na na na na na na na na n                         | nderlage B                                                                                                 | daararan biya     | en (t) 🔒 fact                                          | ingestudisk<br>inneretierke (  | lumijumserang<br>XC41           | para        |     |
| e lovik  |                   |                   |                                                                  | hidday a                                                                                                   | lagelife served i | na ti an ti an ti                                      | ingertindigt<br>inserveiterfan | 50-75 (United Sector)           |             |     |
| t Grundl |                   |                   |                                                                  |                                                                                                    |                   | nan li da an li da da da da da da da da da da da da da |                                | iter to favore and the          |             |     |
|          | บันที             | าข้อมูล           |                                                                  | <ul> <li>เมษายน</li> <li>เมษายน</li> <li>เมษายน</li> <li>เมษายน</li> <li>เมษายน</li> <li>เมษายน</li> </ul> |                   |                                                        | <sub>เมา</sub> งสม<br>เกม      |                                 |             |     |

้เมื่อกด "ยืนยันข้อมูล" **ระบบจะมีกล่องข้อความแจ้งเตือน** 

"หากกดยืนยันแล้วไม่สามารถแก้ไขข้อมูลคำขอได้ ต้องการยืนยันข้อมูล คำขออนุญาตใช้ตราสัญลักษณ์ สิ่งบ่งชี้ทางภูมิศาสตร์ (แบบ สช.09) ใช่หรือไม่" กดปุ่ม "ตกลง" 메

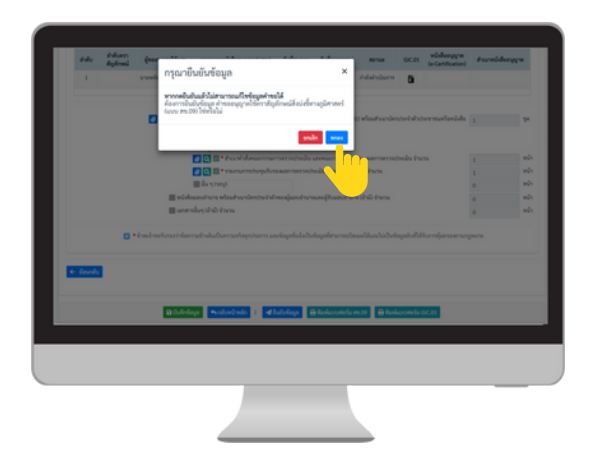

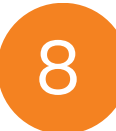

## <u>ระบบจะแจ้งยืนยันคำขอสำเร็จ</u>

## สามารถตรวจสอบข้อมูลและสถานะของคำขอได้ที่หน้า Home -> ตรวจสอบสถานะของรายการ

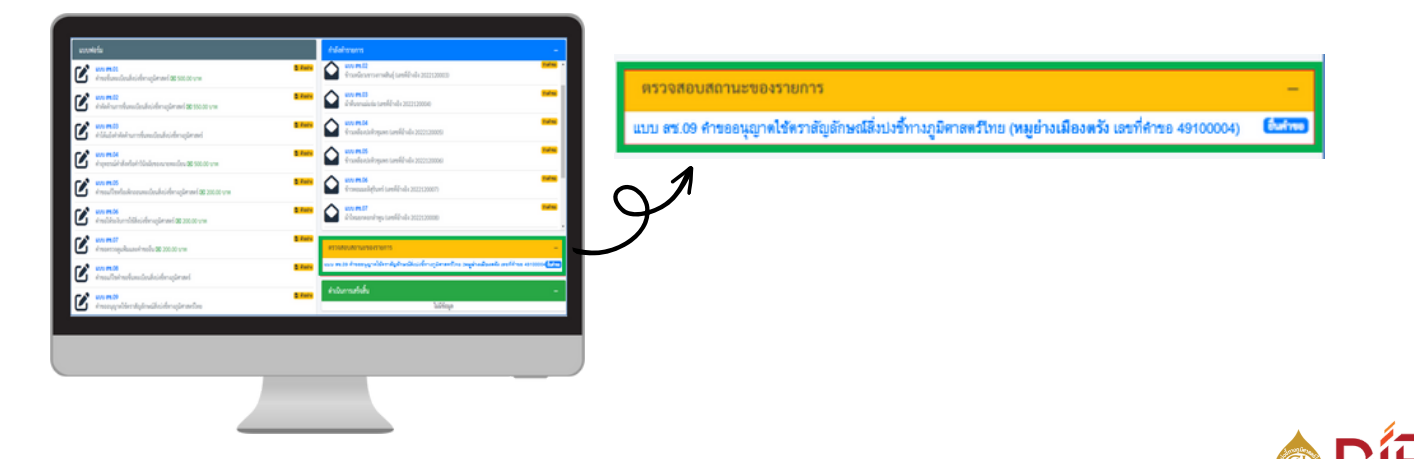